## Get to Know Google Classroom-Part 1

This is part 1 of an assignment that will help you get the most out of Google Classroom. Watch the videos and answer the questions that follow. You may view the videos more than once if necessary.

\* Required

1. Email address \*

Google Classroom Main Menu

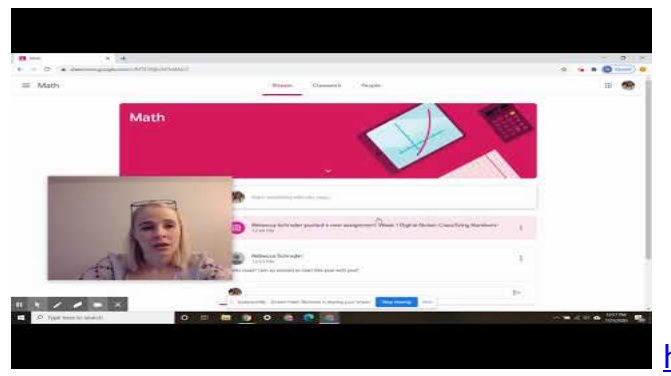

http://youtube.com/watch?v=kspk4mwCNrg

2. Where is the ICON that allows you to quickly navigate to google classroom, 1 point google slides, and google docs FAST. \*

Mark only one oval.

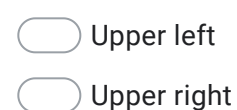

- Lower left
- Lower right

3. How do you add or join a class? \*

Mark only one oval.

Click the + symbol in the upper right and enter the class code

Email the teacher

4. What can the "To-Do" list tell you? \*

1 point

1 point

## Mark only one oval.

Missing Assignments
Due Dates
Assignments for the current week
All of the above

## Stream Page

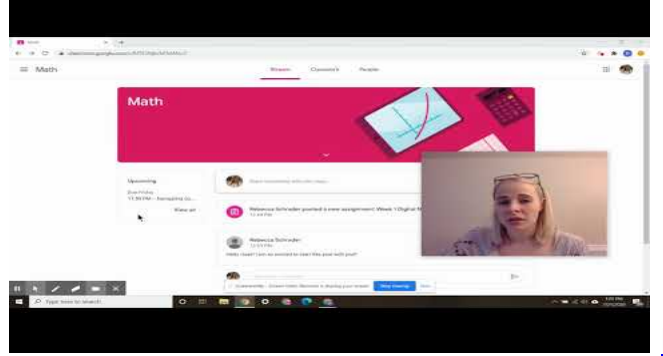

http://youtube.com/watch?v=56vgZWIZr-A

5. Where can you find the "Upcoming" box? \*

## Mark only one oval.

- On the "People" page in the left-side column
- On the "Classwork" page in the left-side column
- On the "Stream" page in the left-side column

6. What 2 places can you make comments on the Stream page? (Choose 2) \* 1 point

Check all that apply.

On the top of the Stream where it says "Share something with the class" (if the teacher allows comments)

- Under a Teacher post where it says "Add class comment"
- Anywhere I feel like it
- True or False: If the teacher allows comments on the Stream page, by default, 1 point all other students can see my comments on the Stream page. (This is before I may lose any commenting privileges!) \*

Mark only one oval.

| $\square$ | $\Big)$ | True  |
|-----------|---------|-------|
| $\square$ | )       | False |

8. Where are the latest announcements found on the Stream page? \* 1 point

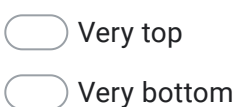

Mark only one oval.

This content is neither created nor endorsed by Google.

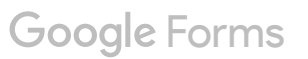